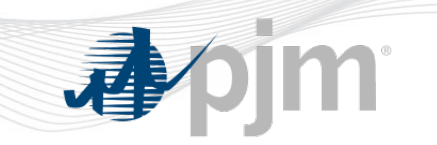

# **The New Instantaneous Reserve Check**

## Overview and Functionality June 2015

PJM State & Member Training Dept.

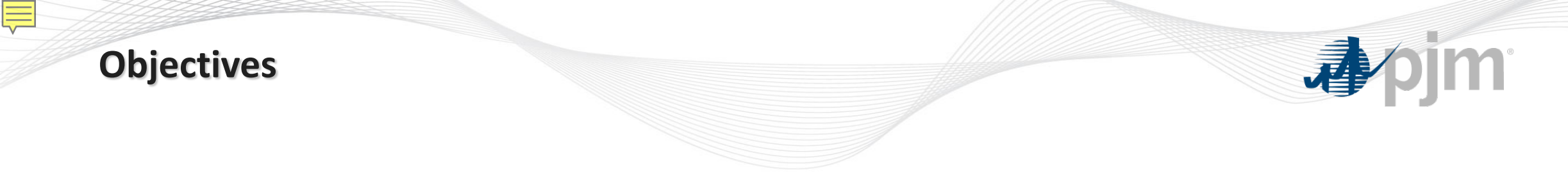

Students will be able to:

• Identify the reporting guidelines and process for Instantaneous Reserve Check (IRC)

### **IRC Background**

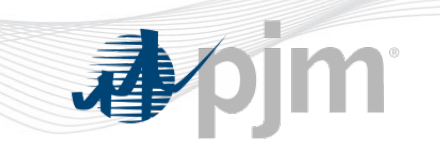

- The Instantaneous Reserve Check [IRC] is used to verify the PJM reserve situation at a given moment in time.
- Current process:
  - PJM requests the IRC be populated via All-Call.
  - Generator Owners submit zonal reserve information via eDART IRC application.
  - IRC results used to determine if reserve shortages exist.
- Current issues:
  - Discrepancies are difficult to isolate and then resolve.
  - No way to proactively verify information directly within the IRC application ahead of IRC issuance.

#### The New IRC Timeline

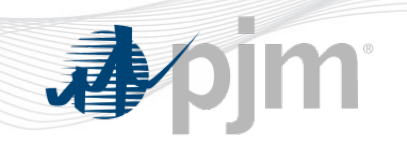

| June 1st                                                                                               | Mid-End of June                                                                                 | July - August                                                                                                    | End of August                                                                                                    | September 1st                                                        |
|----------------------------------------------------------------------------------------------------|-------------------------------------------------------------------------------------------------|----------------------------------------------------------------------------------------------------|----------------------------------------------------------------------------------------------------|----------------------------------------------------------------------|
| Start of Parallel Ops                                                                                  | Online JIT Training                                                                             | Test IRCs                                                                                                    | WEBEX Training                                                                                                    | Go-Live for "New" IRC                                                |
| "New" IRC will be in<br>production and available<br>to the Members along<br>with the existing IRC tool | Provide online training to<br>the Gen Members which<br>will review the tool and<br>expectations | Weekly and then daily IRC<br>tests will take place to give<br>Members the opportunity to<br>test their functionality/ IRC<br>process (Start on July 14th | 2 Webex training offerings<br>prior to the official start date<br>of the new tool to provide<br>options for a refresh, Q&A,<br>etc | This date will serve as the official start date for use of "New" IRC |
| (Members will continue to use existing IRC)                                                            |                                                                                                 | 2015)                                                                                                    |                                                                                                    |                                                                      |

#### **The New IRC Timeline**

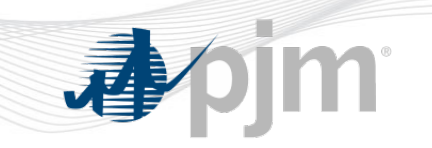

- June August 2015
  - Implementation of 'New IRC' occurred on 05/27
  - Legacy IRC functionality remains in place and is still the official tool.
  - PJM dispatch will continue to issue IRCs as is currently done.
  - Members will continue to be required to submit data via IRC.
  - Members may review data in New IRC.

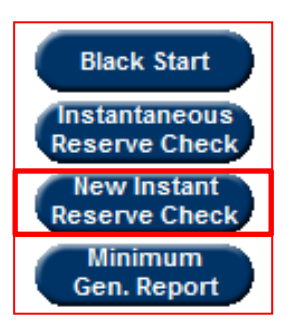

### **The New IRC Timeline**

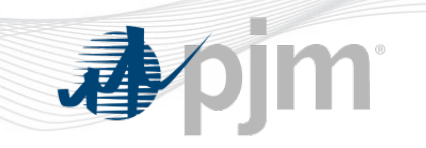

- July August 2015
  - PJM Dispatch will issue weekly tests for New IRC (members will be notified that this is only a test).
    - Every Tuesday, starting July 14 between 1500 -1600
    - Daily in late July/early August.
  - Members will submit data via New IRC during tests.
  - PJM will follow up with non-reporters with a goal that all participate prior to September implementation.
- September 2015
  - New IRC becomes official tool (9/1).
  - PJM Dispatch will no longer issue IRC on old tool.
  - New IRC renamed to IRC in Q3 eDART release.

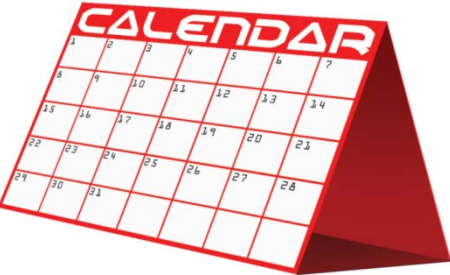

### **The New IRC Features**

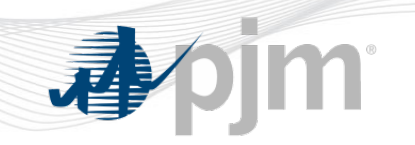

- Enhancements:
  - Unit by Unit Design:
    - Reserve data pre-populated from PJM Markets and EMS systems on a Unit by Unit basis.
    - User option to acknowledge reserve values: all units or per unit.
    - User entry fields to submit changes to reserve values.
      - Any changes that actually impact IRC values should be submitted via eDART or eMKT, whichever applies
  - IRC Self-Check:
    - Display of current reserve data when IRC is not in progress.
    - Questions or issues with reserve values in Self-Check may be sent to IRC\_help@pjm.com

### The New IRC

- Company Reserve Data (Self-Check tool):
  - Display of PJM view of company reserve data.
  - Updated every 5 minutes.
  - Available only when IRC is not in progress.
- IRC Submission
  - User can acknowledge reserve values displayed.
  - User can submit reserve values and acknowledge submissions.

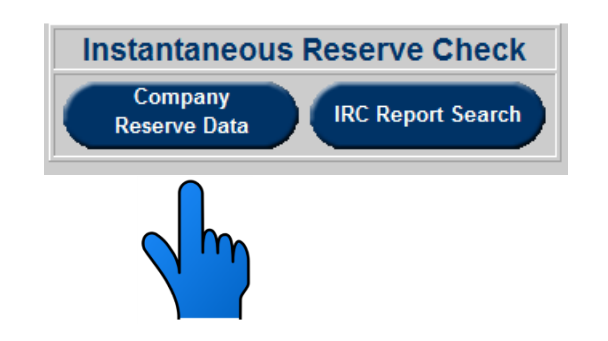

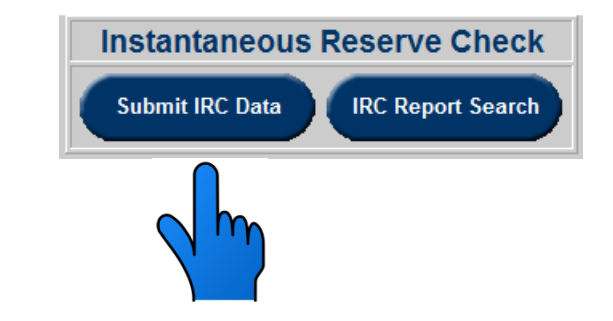

#### The New IRC

Ę

 IRC values can be verified, changed and acknowledged in the new IRC screen

|                                                                                                    | IRC Company Data                        |              |            |             |                 |                |                                                   |            |        |              |                             |            |        |             |        |
|----------------------------------------------------------------------------------------------------|-----------------------------------------|--------------|------------|-------------|-----------------|----------------|---------------------------------------------------|------------|--------|--------------|-----------------------------|------------|--------|-------------|--------|
| Company:   Alpha Energy   Request Timestamp:   07/07/2015   15:22   Date Updated:   07/07/2015   15:35     Request ID:   31100   Posted Timestamp:   07/07/2015   16:43     User Name: |                                         |              |            |             |                 |                |                                                   |            |        |              |                             |            |        |             |        |
| PJM RTO & Reserve Pool Totals                                                                                                    |                                         |              |            |             |                 |                |                                                   |            |        |              |                             |            |        |             |        |
|                                                                                                    | RTO                                     | F            | TO Req.    | MAD         | MADR            | eq.            | i                                                 |            |        |              |                             |            |        |             |        |
|                                                                                                    | * 1169                                  | 2            |            |             | 9               |                |                                                   |            |        |              |                             |            |        |             |        |
|                                                                                                    |                                         | PI           | RIMARY     | Reserve     |                 | * 312          | 3                                                 | 2033       |        | 7 20         | 025                         | j          |        |             |        |
| SYNCHRONIZED Reserve                                                                                                    |                                         |              |            |             |                 |                |                                                   | 1355       |        | 0            | * 0                         |            |        |             |        |
|                                                                                                    |                                         |              |            |             |                 |                |                                                   |            |        |              |                             |            |        |             |        |
|                                                                                                    | RTO                                     | F            | TO Req.    | MAD         | MADR            | eq.            |                                                   |            |        |              |                             |            |        |             |        |
|                                                                                                    |                                         | Lar          | gest Con   | itingency   |                 | 135            | 5                                                 |            | * 135  | 7            | _                           | S          |        |             |        |
|                                                                                                    |                                         | Ad           | iusted Sv  | intary Res  | d Reserve(      | ASR) * 149     | 8                                                 |            | * -45  | 3            |                             |            |        |             |        |
|                                                                                                    |                                         |              |            |             |                 |                |                                                   |            |        |              |                             |            |        |             |        |
|                                                                                                    | Company Totals                          |              |            |             |                 |                |                                                   |            |        |              |                             |            |        |             |        |
|                                                                                                    |                                         | 0m-30        | m O        |             | G Reser         | ve             |                                                   | AP (       |        | 0            | 10                          | * 0        |        |             |        |
|                                                                                                    |                                         | 011-30       |            | RIMARY      | Reserve         |                | _                                                 |            |        |              | _                           | 0          |        |             |        |
|                                                                                                    |                                         |              | H          | SYNCHRO     | NIZED Res       | serve          |                                                   |            | 0      |              |                             | 0          |        |             |        |
|                                                                                                    |                                         | 0m-10        | m          | Non-syncl   | hronized R      | eserve (Quid   | k S                                               | itart) 0   | 0      | 0            |                             | 0          |        |             |        |
|                                                                                                    |                                         |              |            | NSR H       | ydro            |                |                                                   |            | 0      | 0            | _                           | 0          |        |             |        |
| NSR Other 0 0 0 0                                                                                                    |                                         |              |            |             |                 |                |                                                   |            |        |              |                             |            |        |             |        |
|                                                                                                    |                                         | 10m-3        | 0m 🤇       | Secondary   | Reserve         |                |                                                   | * 0        | 0      | 0            |                             | * 0        |        |             |        |
|                                                                                                    |                                         | 30m-1        | 80m Be     | eyond Sec   | ondary          |                |                                                   | 03         | 320    | 298          | (                           | 518        |        |             |        |
| ×                                                                                                    |                                         |              |            |             |                 |                |                                                   |            |        |              |                             |            |        |             |        |
|                                                                                                    |                                         |              | Арр        | ly Sort     | Refresh         |                | ack                                               |            | Hel    | P            |                             |            |        |             |        |
| Note: Regul                                                                                                    | ation assi                              | gnments sh   | ould not b | be included | in the Sync     | hronized Re    | serv                                              | es unless  | the re | eserve is l  | bey                         | ond the re | egulat | tion band   | vidth. |
|                                                                                                    |                                         |              |            | **Please    | e see the H     | elp button for | an                                                | explanatio | n.     |              |                             |            |        |             |        |
|                                                                                                    |                                         | _            |            |             | PC Com          | nany Un        | it I                                              | Data       | opiay  |              |                             |            | _      |             |        |
| l                                                                                                    | iou do no                               | t wish to an | knowledg   | e any unit  | nlease unc      | herk the ark   |                                                   | Jata       | k ho   | v prior to r | lic                         | cing Reca  | lc/Su  | hmit        |        |
| 1                                                                                                    |                                         |              |            |             |                 |                |                                                   | leage ener |        |              |                             | ang reed   |        |             |        |
| Unit Name                                                                                                    | ACAP                                    | Unit Type    | Zone       | Eco Max     | Real-Time<br>MW | Regulating     | ating Synchronized Quick Start<br>Reserves NSR Se |            |        |              | condary Beyond<br>Secondary |            |        | Acknowledge |        |
| Generator 1                                                                                                    | 160                                     | Diesel/CT    | PJMCZ      | 151         | 146             | 0              | 0                                                 | 0          | 0      | 0            | 5                           | 0          | 0      | 0           |        |
| Generator 2                                                                                                    | 161                                     | Diesel/CT    | PJMCZ      | 154         | 148             | 0              | 0                                                 | 0          | 0      | 0            | 6                           | 0          | 0      | 0           |        |
| Generator 3                                                                                                    | 162                                     | Diesel/CT    | PJMCZ      | 163         | 0               | 0              | 0                                                 | 0          | 0      | 0            | 0                           | 0          | 160    | 160         |        |
| Generator 4                                                                                                    | 165                                     | Diesel/CT    | PJMCZ      | 163         | 0               | 0              | 0                                                 | 0          | 0      | 0            | 0                           | 0          | 160    | 160         | V      |
| Generator 5                                                                                                    | 153                                     | Diesel/CT    | PJMCZ      | 149         | 150             | 0              | 0                                                 | 0          | 0      | 0            | 0                           | 0          | 0      | 0           |        |
| Generator 6                                                                                                    | 155                                     | Diesel/CT    | PJMCZ      | 149         | 149             | 0              | 0                                                 | 0          | 0      | 0            | 0                           | 0          | 0      | 0           |        |
| Generator 7 157 Diesel/CT PJMCZ 149 151                                                                                                    |                                         |              |            | 0           | 0               | 0              | 10                                                | 0          | 0      | 0            | 0                           | 0          |        |             |        |
| Generator 8 156 Diesel/CT PJMCZ 149 146                                                                                                    |                                         |              |            |             |                 | 0              |                                                   | 0          |        | 0            | 1                           | 0          | 0      | 0           |        |
| Generator 9 160 Diesel/CT P.IMCZ 152 0                                                                                                    |                                         |              |            |             |                 |                |                                                   | 0          |        | 0            |                             | 0          | 149    | 149         |        |
| Generator 10                                                                                                    | 160                                     | Diesel/CT    | PJMCZ      | 152         | 0               | 0              |                                                   | 0          |        | 0            |                             | 0          | 149    | 149         |        |
| Generator 11                                                                                                    | nerator 11 160 Diesel/CT P.IMCZ 152 157 |              |            |             |                 |                |                                                   | 0          |        | 0            |                             | 0          | 0      |             |        |
| Generator 12                                                                                                    | 160                                     | Diesel/CT    | PIMCZ      | 152         | 159             |                |                                                   | 0          |        | 0            |                             | 0          |        | 0           |        |
| Cenerator 12                                                                                                    | 100                                     | Diesel/CT    | L'ONICZ    | 152         | 150             | 0              |                                                   |            |        | 0            | Ľ                           | J          |        | 0           |        |

#### **Company Reserve Data**

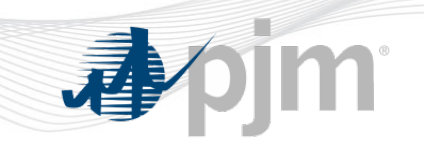

| IRC Company Data                                                                                                    |                                       |       |     |     |    |                  |  |  |  |  |
|----------------------------------------------------------------------------------------------------|---------------------------------------|-------|-----|-----|----|------------------|--|--|--|--|
| Company: Alpha Energy. Request Timestamp: 06/11/2015 13:31 Date Updated: 06/11/2015 13:33   Request ID: 50065 Posted Timestamp:   User Name: castew |                                       |       |     |     |    |                  |  |  |  |  |
|                                                                                                    | Company Totals                        |       |     |     |    |                  |  |  |  |  |
| Time Ra                                                                                                    | nge Reserve Category                  | PJMCZ | DOM | AEP | CE | <b>RTO Total</b> |  |  |  |  |
| 0m-30m                                                                                                    | OPERATING Reserve                     | 130   | 0   | 0   | 0  | 130              |  |  |  |  |
|                                                                                                    | PRIMARY Reserve                       | 94    | 0   | 0   | 0  | 94               |  |  |  |  |
|                                                                                                    | SYNCHRONIZED Reserve                  | 55    | 0   | 0   | 0  | 55               |  |  |  |  |
| 0m-10m                                                                                                    | Non-synchronized Reserve (Quick Start | ) 39  | 0   | 0   | 0  | 39               |  |  |  |  |
|                                                                                                    | NSR Hydro                             | 13    | 0   | 0   | 0  | 13               |  |  |  |  |
|                                                                                                    | NSR Other                             | 26    | 0   | 0   | 0  | 26               |  |  |  |  |
| 10m-30r                                                                                                    | Secondary Reserve                     | 0     | 0   | 0   | 0  | 0                |  |  |  |  |
| 30m-180                                                                                                    | m Beyond Secondary                    | 48    | 0   | 0   | 0  | 48               |  |  |  |  |

#### **IRC Unit Data**

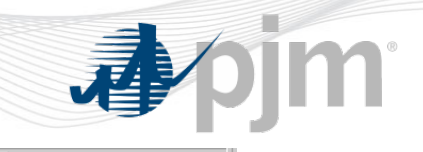

| Notes to PJM Operator (500 char. max.)                                                                                                  |                                                  |                             |                    |         |                        |             |                          |          |                    |           |           |                     |                   |  |  |
|----------------------------------------------------------------------------------------------------|--------------------------------------------------|-----------------------------|--------------------|---------|------------------------|-------------|--------------------------|----------|--------------------|-----------|-----------|---------------------|-------------------|--|--|
| Note the updates to my reserve data.                                                                                                    |                                                  |                             |                    |         |                        |             |                          |          |                    |           |           |                     |                   |  |  |
| Apply Sort Refresh Recalc/Submit Main Menu Help                                                                                         |                                                  |                             |                    |         |                        |             |                          |          |                    |           |           |                     |                   |  |  |
| Note: Regulation assignments should not be included in the Synchronized Reserves unless the reserve is beyond the regulation bandwidth. |                                                  |                             |                    |         |                        |             |                          |          |                    |           |           |                     |                   |  |  |
|                                                                                                    | **Please see the Help button for an explanation. |                             |                    |         |                        |             |                          |          |                    |           |           |                     |                   |  |  |
|                                                                                                    |                                                  |                             |                    |         |                        |             | i uispiay                | •        |                    |           |           |                     |                   |  |  |
|                                                                                                    | ١f ١                                             | ou do not wish to acknowled | II<br>Ide anv unit |         | npany of the automatic | showledge c | 1<br>heck boy            | orior to | click              | ing Recal | c/Submit  |                     |                   |  |  |
| 1                                                                                                    |                                                  |                             |                    |         |                        |             |                          |          |                    | ing Reca  |           |                     | Select All / None |  |  |
| Unit Name                                                                                                    | ACAP                                             | Unit Type                   | Zone               | Есо Мах | Real-Time<br>MW        | Regulating  | Synchronized<br>Reserves |          | Quick Start<br>NSR |           | Secondary | Beyond<br>Secondary | Acknowledge       |  |  |
| Steam 4                                                                                                    | 850                                              | Coal                        | PJMCZ              | 850     | 825                    | 0           | 25                       | 0        | 0                  |           | 0         | 0                   |                   |  |  |
| Unit 2                                                                                                    | 1125                                             | Nuclear                     | PJMCZ              | 1125    | 1125                   | 0           |                          |          | 0                  |           | 0         | 0                   |                   |  |  |
| Hydro 5-8                                                                                                    | 525                                              | Run of River                | PJMCZ              | 525     | 475                    | 50          |                          |          | 0                  |           | 0         | 0                   |                   |  |  |
| Unit 8                                                                                                    | 100                                              | Solar                       | PJMCZ              | 100     | 98                     | 0           |                          |          | 0                  |           | 0         | 0                   |                   |  |  |
| Unit 6                                                                                                    | 675                                              | Nuclear                     | PJMCZ              | 675     | 675                    | 0           |                          |          | 0                  |           | 0         | 0                   |                   |  |  |
| Unit 9                                                                                                    | 375                                              | Natural Gas                 | PJMCZ              | 375     | 345                    | 0           | 30                       |          | 0                  |           | 0         | 0                   |                   |  |  |
| Unit 1                                                                                                    | 750                                              | Nuclear                     | PJMCZ              | 750     | 750                    | 0           |                          |          | 13                 | 0         | 0         | 0                   |                   |  |  |
| Unit 3                                                                                                    | 130                                              | Wind                        | PJMCZ              | 150     | 150                    | 0           |                          |          | 13                 | 0         | 0         | 0                   |                   |  |  |
| Hydro 1-4                                                                                                    | 700                                              | Pumped Storage              | PJMCZ              | 700     | 425                    | 200         |                          |          | 13                 | 75        | 0         | 0                   |                   |  |  |
| Unit 4                                                                                                    | 30                                               | СТ                          | PJMCZ              | 0       | 0                      | 0           |                          |          | 0                  |           | 0         | 0                   |                   |  |  |
| Steam 1-3                                                                                                    | 48                                               | CC                          | PJMCZ              | 0       | 0                      | 0           |                          |          | 0                  |           | 0         | 48                  |                   |  |  |

Review

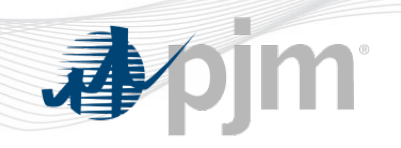

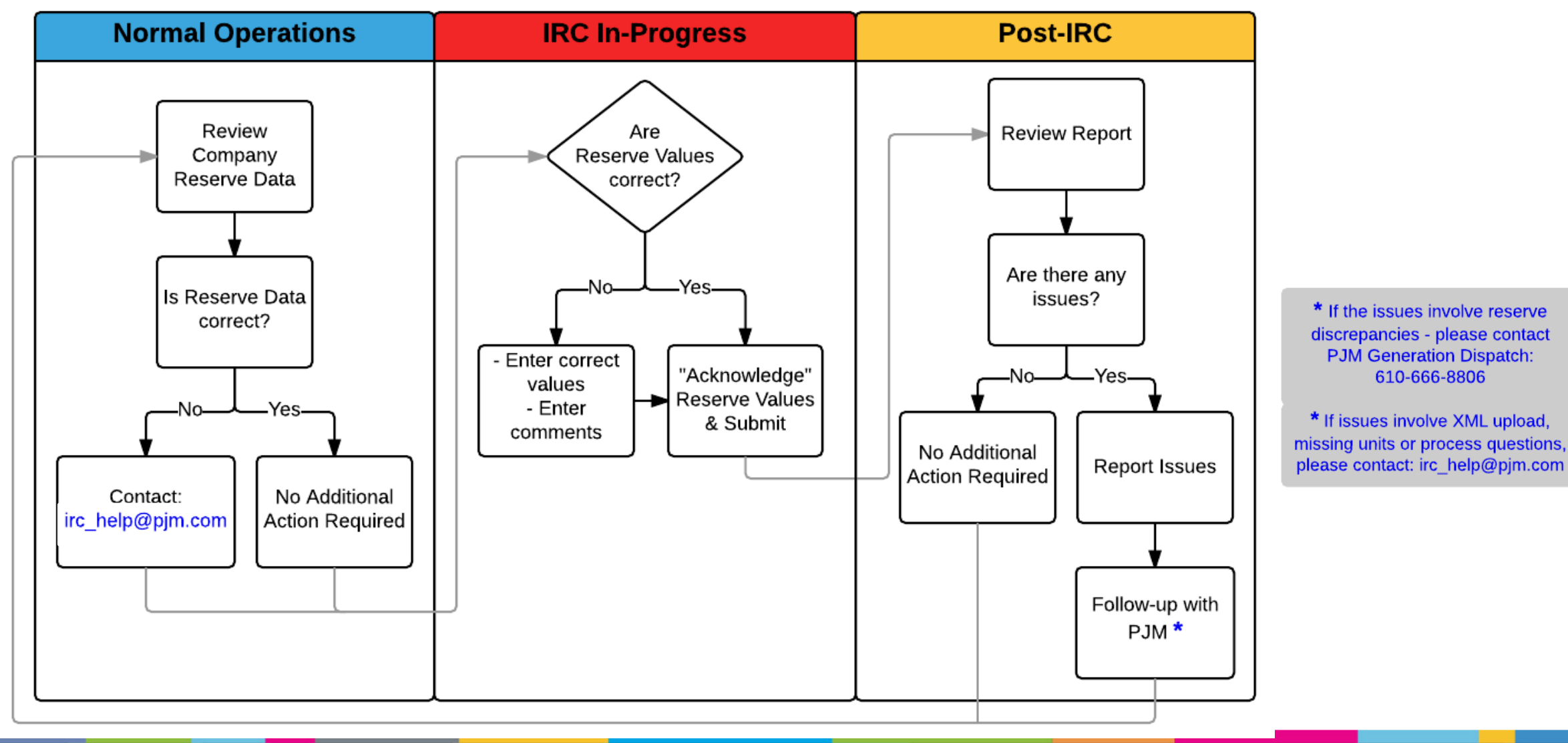

#### Questions

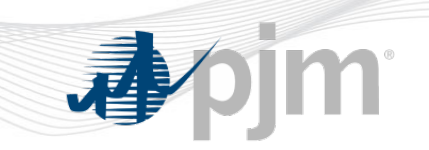

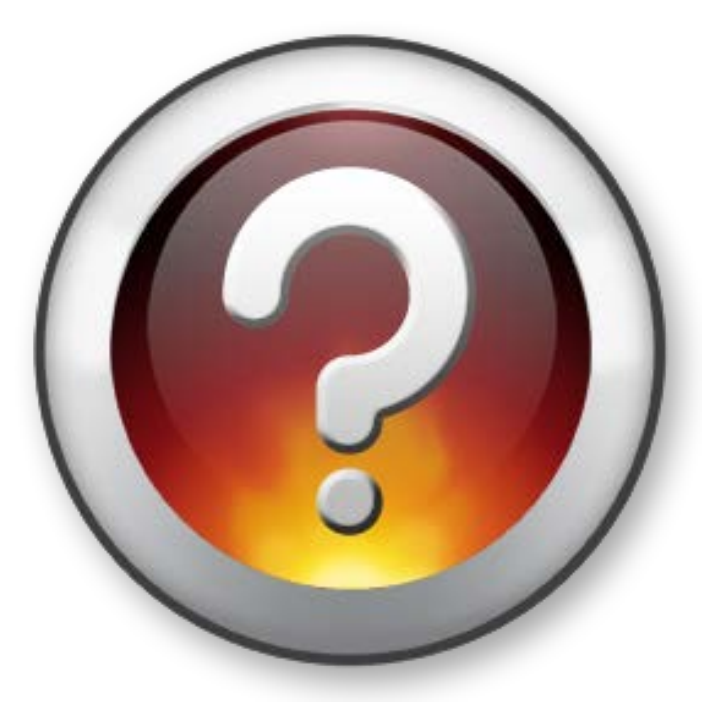

If you have any questions, please email them to the IRC hotline at: IRC\_help@pjm.com